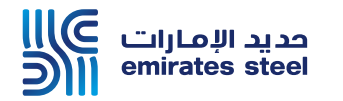

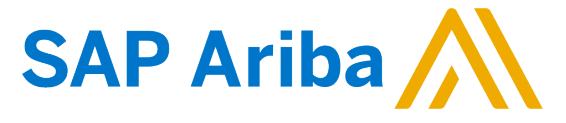

## Ariba Network Commerce Automation User Manual Advance Payment

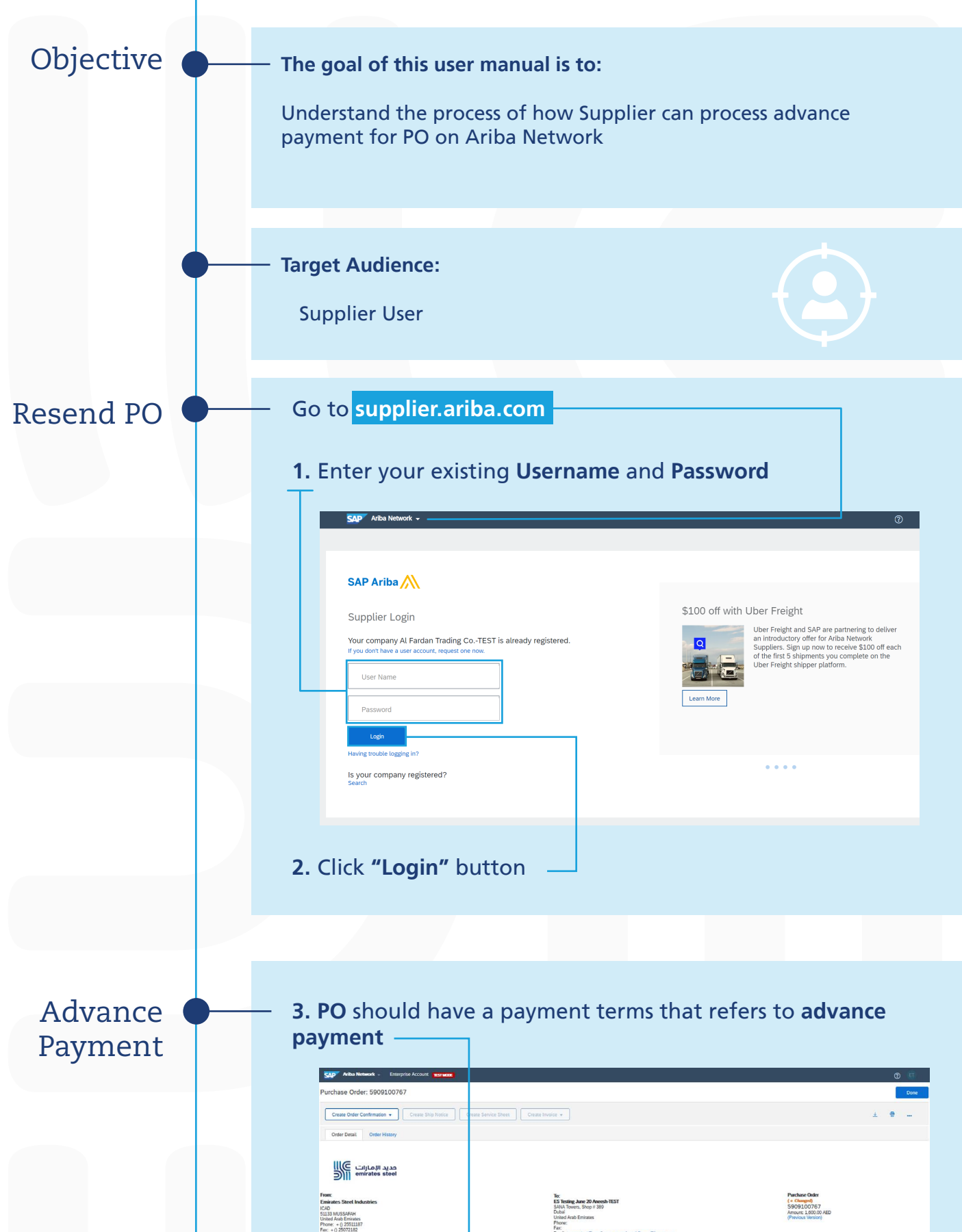

| Pax:: + () 25072182                                                                                                    | Email: truspeqtest@gmail.com, aneesh.sasidharan@bcone.com |                                                                             |
|----------------------------------------------------------------------------------------------------|-----------------------------------------------------------|-----------------------------------------------------------------------------|
| Payment Terms (1)<br>Advance against Bank Guarantee                                                                                                    |                                                           | Routing Status: Sent<br>Enternal Document Type: Service Purchase and (ZSER) |
| Creater Monorchin<br>Stagefor Allers<br>ES Honge Ane 20 Aneeth<br>Utilit Doal<br>Utilit Doal<br>Utilit Doal<br>Utilit Doal<br>Proce: 9 (-972) 2020 21223<br>Proce: 9 (-972) 2020 21223<br>Proce: 9 (-972) 2020 21223<br>Proce: 9 (-972) 2020 21223<br>Proce: 9 (-972) 2020 21223<br>Proce: 9 (-972) 2020 21223<br>Proce: 9 (-972) 2020 2123<br>Proce: 9 (-972) 2020 2123<br>Proce: 9 (- | Sales Penan<br>Bales Penan<br>Penan + 0 +973-2081-234123  |                                                                             |

## 4. Click "Create" button then "Non-PO Invoice"

| SAP Ariba Network - Enterprise Account   |                   |                |                               |                 |                                      |                | 0 🗉              |                     |
|------------------------------------------|-------------------|----------------|-------------------------------|-----------------|--------------------------------------|----------------|------------------|---------------------|
| Home Inbox                               | ∽ Outbox ∽ Cal    | talogs Enabler | ment Tasks Repo               | rts Messages    |                                      |                | Docume           | ents 🗸 Create 🗸     |
| Orders and Release                       | s 🗸 All Customers |                | V Order Numb                  | ber             | Q                                    |                |                  | CREATE              |
|                                          |                   |                |                               |                 |                                      |                |                  | PO Invoice          |
| Orders, Invoice                          | es and Payments   |                |                               |                 | All Customers +                      | Last 14 days + | Now we're mobile | Non-PO Invoice      |
| 0                                        | 1                 | 1              | 1                             | 2               | 100                                  |                | Check it out.    | Service Entry Sheet |
| New Purchase<br>Orders                   | Orders to Confirm | Orders to Ship | Orders that Need<br>Attention | Purchase Orders | More                                 |                | App Store        | Credit Memo         |
|                                          | -                 |                |                               |                 |                                      |                | Google Play      | Catalog             |
| Order Number                             | Customer          | Status         | Amount                        | Date 4          | Amount Invoiced                      | Action         |                  |                     |
| You do not have any Orders and Releases. |                   |                |                               |                 | Tasks 1 Enablement Tasks are pending |                |                  |                     |
|                                          |                   |                |                               |                 |                                      |                |                  |                     |

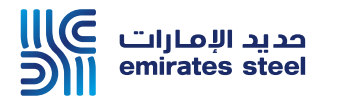

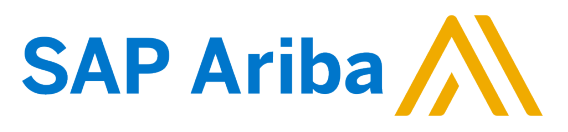

## Ariba Network Commerce Automation User Manual Advance Payment

|   | 5. Choose Customer — 6. Click "Next" —                                                                                                    |
|---|----------------------------------------------------------------------------------------------------|
|   |                                                                                                    |
|   |                                                                                                    |
|   | For a trading relationship atteady on Artical Network                                                                                                    |
|   | Type of Invoice: Standard Invoice                                                                                                    |
|   | For a new trading relationship                                                                                                    |
|   | You can create a non-PO invoice for a buying organization with whom you want to establish a trading relationship and transact on Ariba Network. To create a non-PO invoice, you must request.                                                                                                    |
|   | Invoice New Customer (Requires Customer Code)                                                                                                    |
|   | Next                                                                                                    |
|   | 7. Enter your invoice number —                                                                                                    |
|   | Create Invoice tow tow tow tow                                                                                                    |
|   | Invite Header     Invite Header     Invite Header     Invite Header     Invite Header     Invite Header     Invite Header     Invite Header     Invite Header     Invite Header     Invite Header     Invite Header     Invite Header     Invite Header                                                                                                    |
|   | Monito Taria      Tara 2022     Revision Taria     Service Description     Service Description                                                                                                    |
|   | An one in an annu v<br>Abo Done<br>Como Annu Economic                                                                                                    |
| _ | R to Tanan See Matain<br>R Donai<br>Used Aus Brown                                                                                                    |
|   | Out of Hermitian Colomor Oder 10 Colomor Oder 10 Colomor Oder  |
|   |                                                                                                    |
|   | 8. Enter customer PO number and any other required data -                                                                                                    |
|   |                                                                                                    |
| • | 9. Scroll down till the "Line Items" section then press "Add"                                                                                                    |
|   | then choose this advance payment is for material or service                                                                                                    |
|   | Line Items 0 Line Items, 0 Included, 0 Previously Fully Invoiced                                                                                                    |
|   | Inset Line Rem Options           Tax Chatgory:         0% VD / AE Input VAT exempted         V         Discount         Add to included Lines                                                                                                    |
|   | No. No. Include Type Part # Description Customer Part # Quantity Unit Unit Price Subtotal                                                                                                    |
|   | No frem selected                                                                                                    |
|   | Line item actions   Detete Add General Service                                                                                                    |
|   | Add Lator service Add Material                                                                                                    |
|   | Update Save Exit Not                                                                                                    |
|   | <b>10.</b> Enter all the details related to the <b>material</b> or <b>service</b> —                                                                                                    |
|   | Line Items 1 Line Items 1 Included, 0 Previously Fully Involved                                                                                                    |
|   | Line Liefts<br>Koot Lie kee Options<br>The Cettery: On VII Ad Inverted Teamonder V Strategy Documents Septial Handing Decovet                                                                                                    |
|   | No.     Include Type     Part #     Decoption     Controller Part #     Quantity     Use Type     Use Type                                                                                                    |
|   |                                                                                                    |
|   |                                                                                                    |
|   | Update Save Exit Next                                                                                                    |
|   | 11 Click "Nov+"                                                                                                    |
|   | TT. CICK NEXT                                                                                                    |
|   |                                                                                                    |
|   | 12. Click "Submit"                                                                                                    |
|   |                                                                                                    |
|   |                                                                                                    |
|   | Create Invoice Previous Save Submit Exit                                                                                                    |
|   | Create Invoice Previous Save Submit the document. It will not be electronically signed according to the countries of origin and destination of invoice. The document's originating country is:United Arab Eminates. The document's destination country is:United Arab Eminates. The document's destination country is:United Arab Eminates. If you want activity generates to be stored in the Arab Eminates. If you want activity generates to be stored in the Arab Eminates. Standard Invoice Standard Invoice                                                                                                    |
|   | Create Invoice Previous Save Submit bit document. It will not be electronically signed according to the countries of origin and destination of invoice. The document's originating country is:United Arab Eminates. The document's estimation country is:United Arab Eminates. If you want your invoice to be stored in the Ariba long term document archiving, you can subscribe to an archiving service. Note that you will also be able to archive old invoices once you subscribe to an archiving service. Note that you will also be able to archive old invoices once you subscribe to the archiving service. Standard Invoice Standard Invoice Stand |
|   | Create Invoice     Previous     Save     Submit     Ext       Confirm and submit this document. It will not be electronically signed according to the countries of origin and destination of invoke. The document's originating country is:United Arab Eminates.<br>If you want your invokes the basened in the Ariba long term document archiving, you can subscribe to an archiving service. Note that you will also be able to archive old invokes once you subscribe to the archiving service.     Standard Invoice       Immole Number: 22234<br>Immole Date:     Standard Invoice     Standard Invoice     10.00 AED<br>Total Tax:     0.00 AED       REMIT TO:     BILL TO:     SupPLER:                                                                                                    |
|   | Create Invoice     Previous     Save     Submit     Ext       Confirm and submit this document. It will not be electronically signed according to the countries of origin and destination of invoke. The document's estimation of invoke. The document's estimation country is:United Arab Eminates. The document's destination of invoke. Note that you will also be able to archive dol invokes once you subscribe to the archiving service. Note that you will also be able to archive dol invokes once you subscribe to the archiving service. Note that you will also be able to archive dol invokes once you subscribe to the archiving service.       Standard Invoice     Invoice Number: 2234<br>Invoice Date: Soundry 1 Mar 2021 10:10 AM GMT 40200     Submit II: 1000 AED       Enster Durch according to the count iters     Invoice Soundry 1 Mar 2021 10:10 AM GMT 40200     Submit II: 10: 10: 10: 10: 10: 10: 10: 10: 00 AED       Est Troi:     Bull TO:     SUPPLIEF:     Est Testing June 20 Ancesh-TEST       Protein Address:     Protein Address:     Protein Address:       Protein Address:     Protein Address:     Protein Address:                                                                                                    |

## Thank You